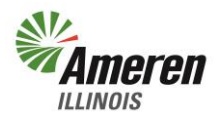

# **Third Party Share My Data Registration Guide**

This Registration applies to a *Third Party that is not a Retail Electric Supplier (RES) or performing services on behalf of a RES* (a non-RES Third Party) and that is seeking to obtain Customer-Specific Information through the Ameren Illinois Share My Data program.

*Share My Data*, is an online program that gives a residential customer a system to share energy usage information with an approved Third Party entity. The Customer-Specific Information obtained through this program is based on the common technical standards developed with the support of the Commerce Department's National Institute of Standards Technology (NIST), released by the North American Energy Standards Board (NAESB).

## **Table of Contents**

| Instructions                    | 2 |
|---------------------------------|---|
| Third Party Contact Information | 3 |
| Primary Contact                 | 4 |
| Submission of Registration      | 5 |

For more information or to update your current registration please contact <u>IllinoisBusinessApplications@ameren.com</u>

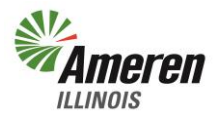

### **Instructions**

Read the Instructions then select "Continue".

| Amere            | Third Party Registration                                                                                                    | Close this window<br>FOCUSED ENERGY. For Life |
|------------------|----------------------------------------------------------------------------------------------------|-----------------------------------------------|
|                  |                                                                                                    |                                               |
| istructions      | Third Party Contact Information Primary Contact                                                                                                    | Submit                                        |
|                  | This Registration applies to a Third Party that is not a Retail Electric Supplier (RES) or performing services on<br>behalf of a RES (a non-RES Third Party) and that is seeking to obtain Customer-Specific Information through<br>Ameren Illinois' Share My Data program. Share My Data, also known as Green Button Connect My Data is a web-<br>based program that allows a Residential Customer to authorize the Company to make available to a Third Party or<br>multiple Third Parties, Customer-Specific Information about the Customer. Share My Data is based on the common<br>technical standards developed with the support of the Commerce Department's National Institute of Standards<br>Technology (NIST), released by the North American Energy Standards Board (NAESB).<br>Customer-Specific Information is Interval Data that is either expressly linked with a Customer's identity or could,<br>with reasonable effort, be linked to the Customer's identity. Links to a Customer's identity may arise from the<br>Customer's name, address, telephone number, social security number, account number, or other similar<br>personally-identifying information.<br>Ameren Illinois will provide Customer-Specific Information to non-RES Third Parties subject to the Terms and | n                                             |
|                  | Conditions of Ameren Illinois Third Party Access to Electric Energy Usage Information, applicable state and<br>Federal laws, and relevant orders of the Illinois Commerce Commission.                                                                                                    |                                               |
|                  | items and must register with Ameren Illinois by completing the field(s) in the subsequent windows.                                                                                                    |                                               |
|                  | This Registration must be completed and verified by an individual with the authority to act on behalf of the Third<br>Party.                                                                                                    |                                               |
|                  | After submitting a completed Registration, Ameren Illinois will review the submission and confirm approval with the<br>non-RES Third Party. To be clear, approval does not create a right or entitlement to Customer-Specific Informatior<br>a non-RES Third Party will not receive any Customer-Specific Information unless and until a Customer selects the<br>non-RES Third Party as a recipient of their Customer-Specific Information in the Customer-Facing portion of the<br>Share My Data web-based program. Once a customer has authorized to share their data via the Ameren Illinois<br>Share My Data program it is the Third Party's responsibility to provide the appropriate contact information so that<br>the customer can successfully complete their authorization process.                                                                                                    |                                               |
|                  | Continue                                                                                                    |                                               |
|                  |                                                                                                    |                                               |
|                  |                                                                                                    |                                               |
|                  |                                                                                                    |                                               |
|                  |                                                                                                    |                                               |
|                  |                                                                                                    |                                               |
| pyright © 2017 / | Ameren Services Contact Us •                                                                                                    | Legal & Privacy Statemer                      |

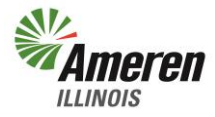

#### **Third Party Contact Information**

Complete the required fields indicated with a red asterisk. Further explanation of what is required is provided below. Once completed select "Continue".

|                       | Third Party Reg                                                                                         | istration     |             | Close this wir<br>FOCUSED ENERGY. For                 | ndow<br>Life |
|-----------------------|----------------------------------------------------------------------------------------------------|---------------|-------------|-------------------------------------------------------|--------------|
| Instructions          | Third Party Contact Info<br>Business Name:*                                                             | rmation       | Primary Con | tact Submit                                           |              |
| State                 | ement of Purpose Category:*<br>Third Party Description:*                                                | Please Select | ~           |                                                       |              |
| Business /            | Address<br>Address:<br>Line 2:<br>Line 3:<br>City:<br>State:                                            |               |             |                                                       |              |
| Federal Employer I    | Inira Party web Address:<br>Phone Number: *<br>Identification Number (FEIN):<br>Social Security Number: | ext:          |             | Only need to provide SSN for Sole<br>Proprietorships. |              |
| pyright © 2017 Ameren | Services                                                                                                |               |             | Contact Us • Legal & Privacy State                    | ments        |

- 1) Business Name Legal Business Name associated with your Federal Employer Identification Number (FEIN).
- 2) Statement of Purpose Category Purpose for which you are seeking energy usage data.
  - a. Energy Efficiency, Analysis or Management
  - b. Billing and Usage Comparisons
  - c. Government Energy Analysis
  - d. Research and Academics
  - e. Law Enforcement Energy Analysis
- 3) Third Party Description To simplify the customer experience, this field will allow you to provide a customer-friendly statement highlighting the features and services your company will provide. This field will allow for up to 256 characters and should include information about your company and the services you plan to offer via Share My Data.
- 4) Business Address
- 5) Third Party Web Address Please provide your full website address in standard http:// or https:// format.
- 6) Phone Number
- 7) **Federal Employer Identification Number (FEIN)** Please provide the Federal Employer Identification Number (FEIN) associated with the Legal Business Name provided.
- 8) **Social Security Number** This field is only required for those Third Parties with a business type of Sole Proprietorship.

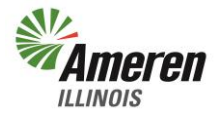

#### **Primary Contact**

Complete the required fields indicated with a red asterisk. Further explanation of what is required is provided below. Once completed select "Continue".

|                     | Third Party Regi                                                | stration                                                    | <u>Close this window</u><br>FOCUSED ENERGY. निर्मार्थद |
|---------------------|-----------------------------------------------------------------|-------------------------------------------------------------|--------------------------------------------------------|
| Instructions        | Third Party Contact Inform                                      | ation Primary Contact                                       | Submit                                                 |
|                     | The primary contact must be an er                               | nployee with authority to act on behalf of the Third Party. |                                                        |
|                     | Email Address:* _<br>Confirm Email Address:* _                  |                                                             |                                                        |
|                     | First Name: *<br>Last Name: *<br>Relationship to Third Party: * |                                                             |                                                        |
|                     | Employer:*                                                      |                                                             |                                                        |
| Mailing A           | ddress                                                          |                                                             |                                                        |
|                     | Address:*                                                       |                                                             |                                                        |
|                     | Line 2:                                                         |                                                             |                                                        |
|                     | Line 3:                                                         |                                                             |                                                        |
|                     | City:*                                                          |                                                             |                                                        |
|                     | State:*                                                         | ZIP Code:*                                                  |                                                        |
|                     | Primary Phone Number:*                                          | ext:                                                        |                                                        |
|                     | Alternate Phone Number:                                         |                                                             |                                                        |
|                     | (                                                               | Continue                                                    |                                                        |
|                     |                                                                 |                                                             |                                                        |
|                     |                                                                 |                                                             |                                                        |
|                     |                                                                 |                                                             |                                                        |
|                     |                                                                 |                                                             |                                                        |
| pyright © 2017 Amer | ren Services                                                    |                                                             | Contact Us  Legal & Privacy Statements                 |

- 1) **Email Address** The email address will be used as the primary channel of communication throughout the registration process and continuing business as it relates to the Third Party Share My Data registration process.
- 2) **Primary Contact Information** First and Last Name, Relationship to Third Party, Employer, and Title. The individual completing the registration form and noted to be the primary contact must be an employee with authority to act on behalf of the Third Party being registered.
- 3) Mailing Address
- 4) **Primary Phone Number** Please provide a number you can be reached at during normal business hours Monday – Friday Central Standard Time 7:00 a.m. - 4:00 p.m.
- 5) Secondary Phone Number Please provide an alternate phone number.

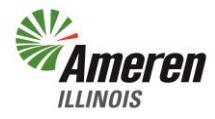

#### **Submission of Registration**

Once you have read and agree to the Terms and Conditions of the Third Party Access to Electric Energy Usage Information you can select the link to export and save a copy of the registration data. When completed select "Submit".

|             |                                                                                                    | focused energy. For life.                    |
|-------------|----------------------------------------------------------------------------------------------------|----------------------------------------------|
| nstructions | Third Party Contact Information Primary Contact                                                                                                    | Submit                                       |
|             | I understand that by default I will be the Primary Contact for this program unless I assign another user as Primary Contact. Name: Primary Contact Name Date: Friday June 23, 2017 I, acting on behalf of the registering Non-RES Third Party, affirm that I have reviewed and under Ameren Illinois Terms and Conditions.                                                                                                    | the<br>derstand                              |
|             | When you click the "Submit" button, Ameren Illinois will be notified of this registration, with a status of "Pe<br>Approval". Ameren Illinois will review your registration request and you will be notified via email of the app<br>status.<br>Please take a few moments to review the data entered before submitting. You can click the "tabs" above<br>previous pages, or <u>click here for a print-friendly summary of your registration data.</u> Please print the sum<br>export it to a PDF file, and retain a copy for your records. | nding<br>proval<br>to view<br><b>mary or</b> |
|             | Submit                                                                                                    |                                              |
|             |                                                                                                    |                                              |
|             |                                                                                                    |                                              |
|             |                                                                                                    |                                              |
|             |                                                                                                    |                                              |
|             |                                                                                                    |                                              |